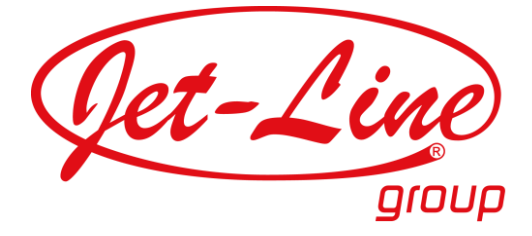

# MIKROWECHSELRICHTER

# **APP Benutzerhandbuch**

Artikel-Nr.: 23135

- BEDIENUNGSANLEITUNG -

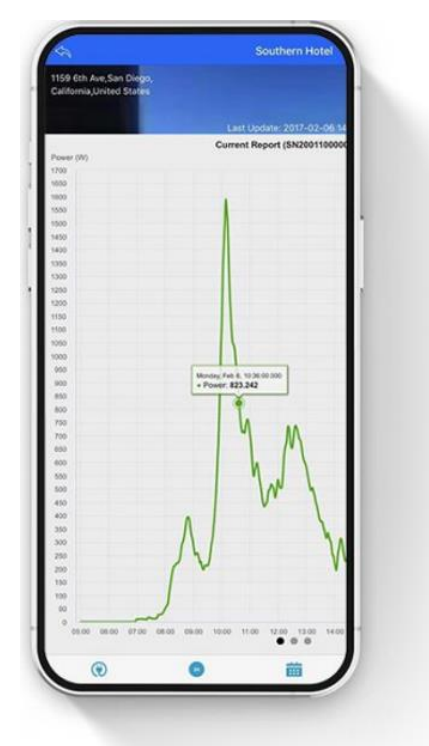

Installationsvideos und Aufbauanleitungen zu unseren Produkten finden Sie in unserem Shop beim jeweiligen Produkt

Weitere Produkte für Büro, Haus und Garten finden Sie unter <u>www.jet-line.de</u>

Produkt-Code: Produkt-Maße:

23135

ca. 41 x 29 x 6 cm

DE

# INHALTSVERZEICHNIS

1. NEPViewer-App herunterladen

# 2. Überwachungskonfiguration

- 1. Wichtiger Hinweis
- 2. Neues Benutzerkonto erstellen
- 3. PV-Anlage hinzufügen
- 4. WLAN-Konfiguration (für iOS)
- 5. WLAN-Konfiguration (für Android)
- 3. Einführung zum Thema PV-Anlage
- 4. Einstellungen
- 5. Regulierung der Einspeiseleistung
- 6. Zusatzinformationen

# 1. NEPViewer HERUNTERLADEN UND ÖFFNEN

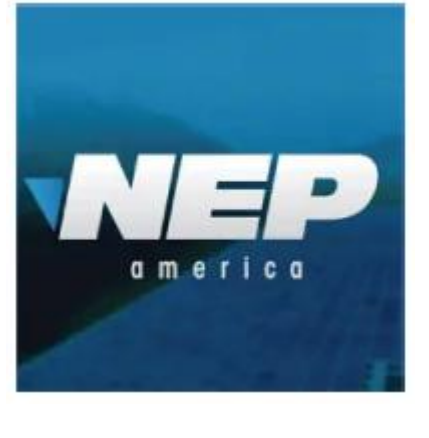

Suchen Sie den NEPViewer im AppStore oder GooglePlay-Store

\* Hier geht es zur aktuellsten Version der APK-Datei für Android-Nutzer: <u>user.nepviewer.com</u>

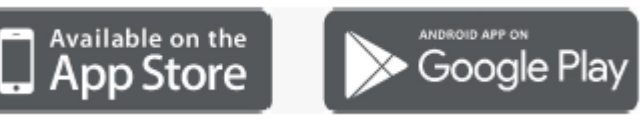

- Öffnen Sie die NEPViewer App

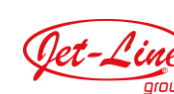

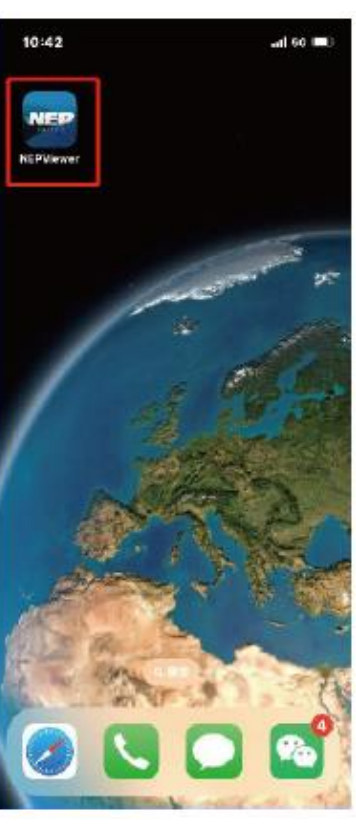

# 2. ÜBERWACHUNGSKONFIGURATION

# **2.1 WICHTIGER HINWEIS**

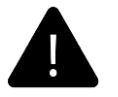

Qet-Le

# Nicht an die Steckdose (Wechselstrom) anschließen

Wenn Gleichstrom angeschlossen ist, und Wechselstrom nicht, aktiviert sich der AP-Modus des Wechselrichters.

Wenn der Wechselstrom versehentlich angeschlossen wurde, ziehen Sie den Stecker (Gleich- und Wechselstrom) bitte wieder ab und warten, bis sich der Speicher des Wechselrichters geleert hat.

## 2.2 NEUES BENUTZERKONTO ERSTELLEN

#### Bevor Sie die App nutzen können, müssen Sie sich registrieren

- 1. Legen Sie ein Konto im E-Mail Format an
- 2. Wählen Sie ein Passwort (mindestens 6 Zeichen)
- 3. Bestätigen Sie das gewählte Passwort durch nochmalige Eingabe
- 4. Geben Sie die Benutzer-ID ein
- 5. Geben Sie Ihre Kontakt-Rufnummer ein (optional)
- 6. Wählen Sie Ihr Land / Ihre Region
- 7. Klicken Sie auf "Jetzt registrieren" (nach erfolgreicher Registrierung werden Sie automatisch angemeldet. Sollte die Registrierung fehlschlagen, wird eine Fehlermeldung mit Fehlergrund angezeigt)

| NORTHERN ELECTRIC                           |                         |
|---------------------------------------------|-------------------------|
|                                             |                         |
| E-Mail                                      | nep 4                   |
| Bitte geben Sie Ihr Passwort ein            | Kontaktnummer <b>5</b>  |
| Registrieren Sie sich Passwort zurücksetzen | United States/Indiana 6 |
| 20 10 10 10 10 10 10 10 10 10 10 10 10 10   |                         |
| Anmelden                                    |                         |
|                                             |                         |
|                                             |                         |

Tellen mit (fakultativ)

11

- ausgefüllt haben, klicken Sie auf "Jetzt registrieren". Es erscheint die Eingabeaufforderung "Seite hinzufügen"
- Um einen PV-Standort hinzuzufügen, klicken Sie auf "Weiter"

Nachdem Sie alle Felder vollständig

Wenn Sie auf "Überspringen" klicken, gelangen Sie zurück zur Startseite

3

Fertig

nep test

suzhou

Celsius >

est@northernep.com.cn

United States Indiana ()

# **PV-ANLAGE HINZUFÜGEN**

PV-Anlage hinzufügen

Einzelheiten

1

Basic

Plant Fotos

Grundlegende Einstellungen

Plant Name

Standort' 4

Stadt\* 5

Straße 6

Zeitzonen\* 7

Währung\* 8

Einheit Temperatur

Weiter

- Sie können Ihrer Anlage ein Bild zuordnen (optional). Hierfür müssen Sie den Zugriff auf Ihre Galerie autorisieren
- 2. Geben Sie einen Namen für Ihre Anlage ein (erforderlich)
- 3. Geben Sie die E-Mail-Adresse des Installateurs ein
- 4. Klicken Sie auf "Standort" (erforderlich). Es werden das Land und die Region angezeigt, aus der Sie die Registrierung vornehmen
- 5. Geben Sie einen Ortsnamen ein (erforderlich)
- 6. Geben Sie einen Straßennamen ein (erforderlich)
- 7. Klicken Sie auf Zeitzone (erforderlich). Es wird automatisch die Zeitzone Ihres Standorts angezeigt. Wird der Standort verändert, ändert sich auch die Zeitzone
- 8. Geben Sie Ihre Währung ein (erforderlich)
- 9. Wählen Sie die Einheit für die Temperaturanzeige (optional)

# 2.3

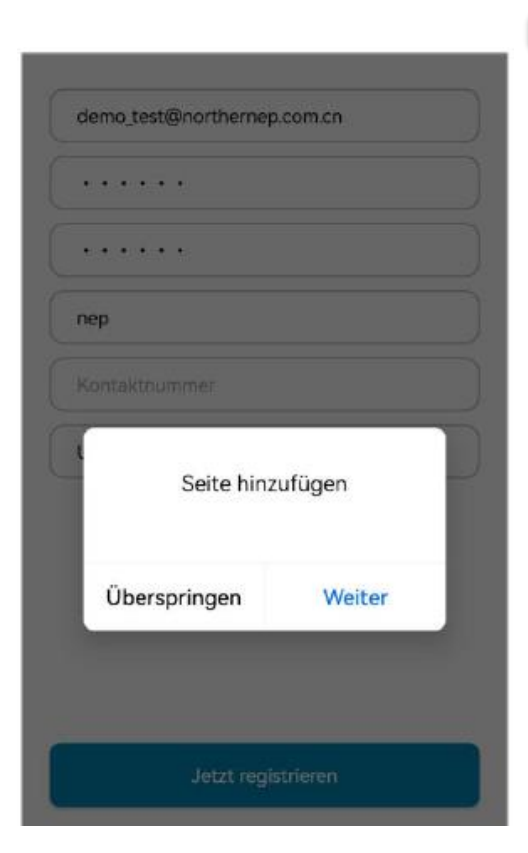

- 10. Sie können weitere Nutzer hinterlegen (optional); geben Sie hierfür einfach die gewünschten Mailadressen durch Komma getrennt nacheinander ein. Achtung: Wenn Sie Ihre Anlageninformationen freigeben, können diese von anderen Nutzern eingesehen werden
- 11. Klicken Sie auf "Weiter" um die Informationen zu übermitteln. Die eingegebenen Daten werden überprüft und wenn keine Auffälligkeiten vorliegen, wird das Konto erstellt

| (1) -   | (2)                     | (3)                         |
|---------|-------------------------|-----------------------------|
| Basic   | Einzelheiten            | Fertig                      |
| Gateway | /Wechselrichter Gateway | BDM-WIFI                    |
| Gateway | -Seriennummer           | Hinzufüger <mark>(</mark> 3 |
| SN      | Eingang Gateway/Inver   | E                           |
|         |                         |                             |

- Wenn Sie ein Gerät ohne WLAN (SPS-Kommunikation) verwenden, wählen Sie Gateway aus, geben Sie denn den SN-Code (nur Ziffern und Kleinbuchstaben) ein und klicken Sie auf Weiter
  - Wenn Sie ein WLAN-Gerät verwenden, wählen Sie BDM-WLAN und befolgen dann die folgende Anleitung zur WLAN-Konfiguration

### 2.4 und 2.5 WLAN-KONFIGURATION (für iOS und Android)

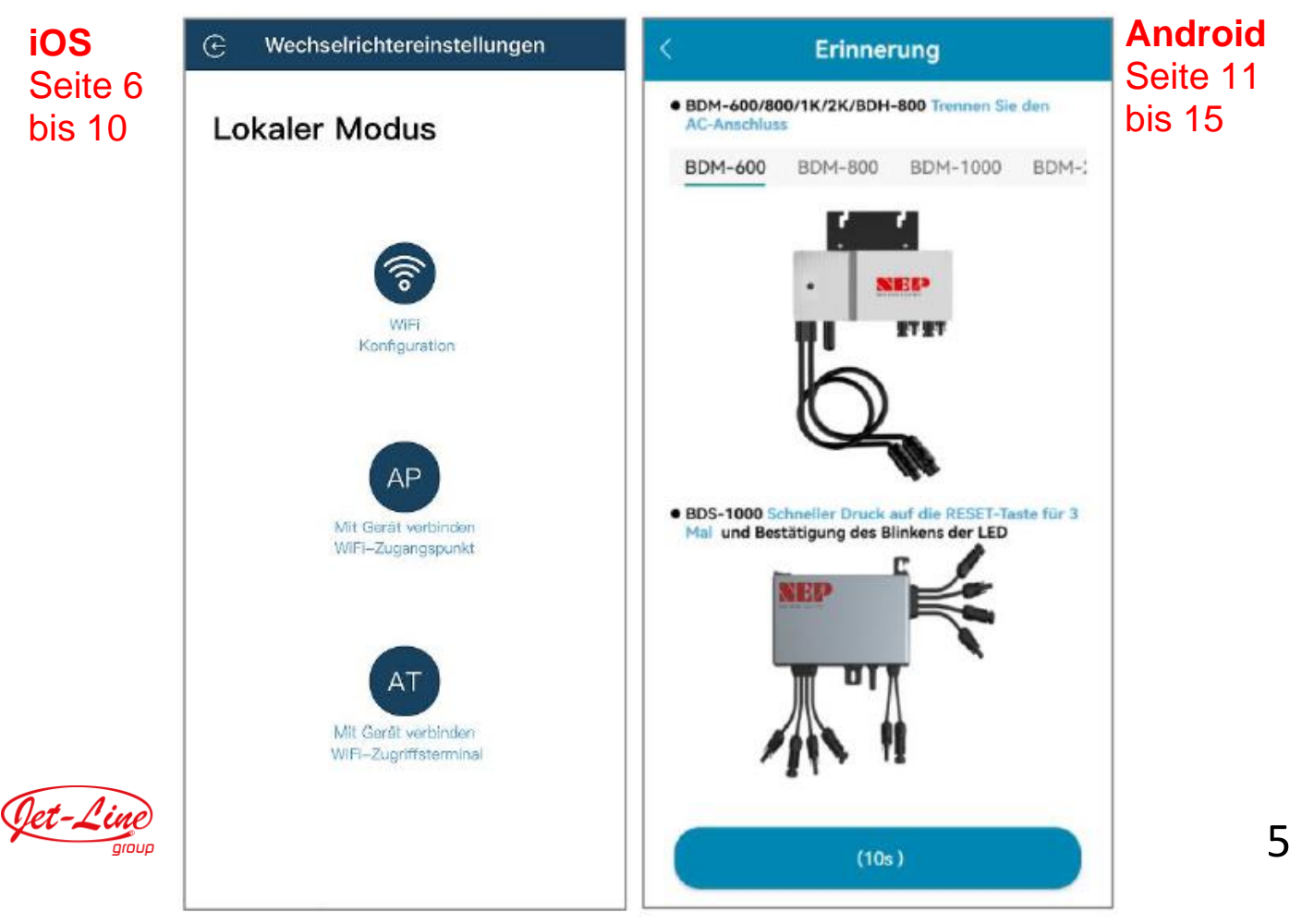

### 2.4 WLAN-KONFIGURATION für iOS

 Wenn Sie BDM-WiFi auswählen, erscheint die Eingabeaufforderung "Weiter zur WLAN-Konfiguration des Geräts wifi?". Klicken Sie auf "Weiter", um mit der Konfiguration fortzufahren.

| < PV-Anlage hinzufügen                                                                                                    | 🕀 Wechselrichtereinstellungen                |
|----------------------------------------------------------------------------------------------------|----------------------------------------------|
| Image: Object of the second second se | Lokaler Modus                                |
| Gateway/Wechselrichter 💿 Gateway 🕝 BDM-WIFI                                                                                                    |                                              |
| Seriennummer       Hinzufügen       Suche         SN       Eingang Gateway/Invert       Eingang         Weiter zur Konfiguration des Geräts wifi?       Eingang                                                                                                    | WiFi<br>Konfiguration                        |
| Überspringen Weiter                                                                                                    | Mit Gerät verbinden<br>WIFI-Zugengspunkt     |
|                                                                                                    | Mit Gerät verbinden<br>WIFI-Zugriffsterminal |

Zur Erinnerung: Bitte stellen Sie unbedingt sicher, dass zu diesem Zeitpunkt noch keine Verbindung zum Stromnetz besteht!

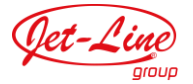

- Klicken Sie auf "Zulassen", um die Standortübertragung zu erlauben (erscheint nur bei der erstmaligen Installation der App)
- Geben Sie den Namen Ihres Heim-Netzwerks ein (standardmäßig wird das aktuell verbundene WLAN-Netzwerk vorgeschlagen)
- Geben Sie nun das Passwort Ihres Heim-Netzwerks ein (manuelle Eingabe erforderlich

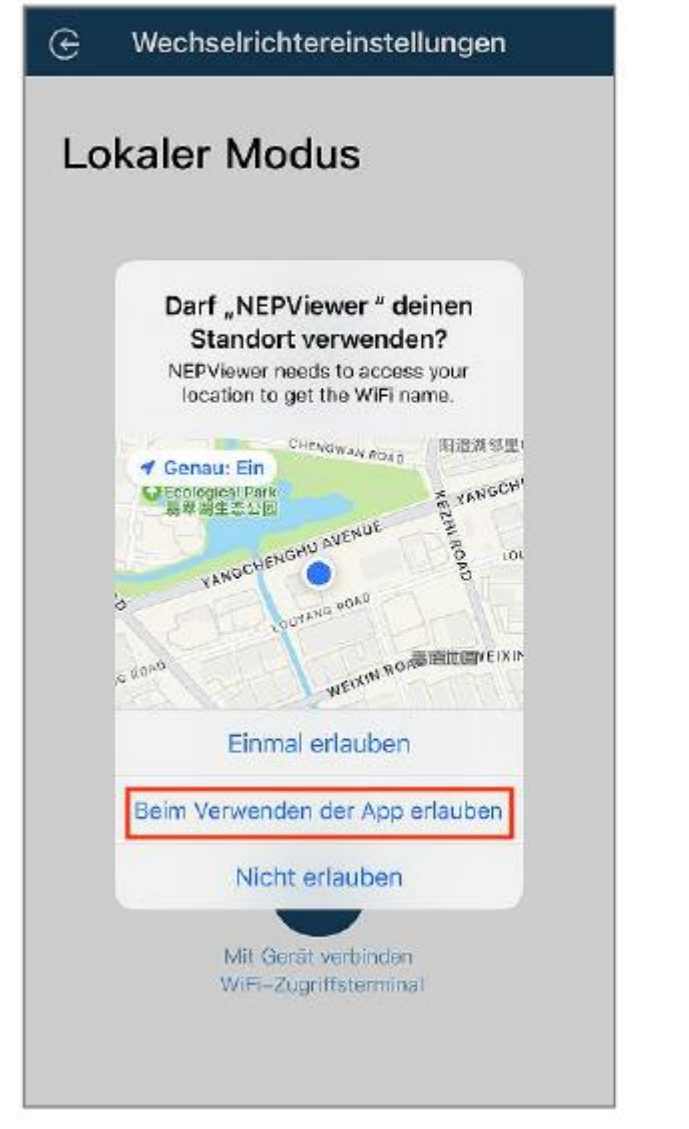

| wiri a                            | uswählen                                         |          |
|-----------------------------------|--------------------------------------------------|----------|
| BDM-WIFI u                        | interstützt nur <mark>2,4GHz WiFi.</mark>        |          |
| NEP                               |                                                  |          |
|                                   |                                                  | _        |
| C NEPArine                        | en oerde de 25-5 de déserte                      | Parcourt |
| <ul> <li>nicht abrufur</li> </ul> | . Bildle geben Sie Ier HOME, WHI-Peerwort menuel | un.      |
|                                   | 5                                                |          |
| 8                                 |                                                  |          |
|                                   |                                                  |          |
|                                   | υππ                                              |          |
|                                   | PR 98                                            |          |
|                                   |                                                  |          |
|                                   |                                                  |          |

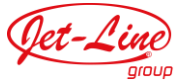

 Es beginnt ein Countdown von 90 Sekunden.
 Lesen Sie die folgenden Schritte genau durch.
 Versichern Sie sich, dass nur Gleichstrom anliegt

| CEInstellungen WLA   | AN Bearbeiten      |
|----------------------|--------------------|
| WLAN                 |                    |
| MI-3BCF00A0          | € ≑ 🗓              |
| MEINE NETZWERKE      |                    |
| NEP                  | â 🕈 🚺              |
| NEP-5G               | € 奈 (j)            |
| ANDERE NETZWERKE     |                    |
| HskBox-E36C          | <b>≈</b> (j)       |
| Anderes              |                    |
| Apps, die WLAN und n | nobile Daten ver > |
| WAPI aktivieren      |                    |

| BDM                                              |                                                                                                    |
|--------------------------------------------------|----------------------------------------------------------------------------------------------------|
|                                                  | -Microinverter                                                                                                    |
|                                                  | Settings WLAN                                                                                                    |
|                                                  | ✓ MI-XXXXXXXXXX ▲ ♥ (1)                                                                                                    |
|                                                  | XXXXXXX                                                                                                    |
|                                                  | 2010/06/02                                                                                                    |
| Schri<br>Schri<br>Schri<br>SSID<br>Pass<br>Schri | tt 1: Schließen Sie das PV-Panel an<br>tt 2: Warten Sie 90 Sekunden<br>tt 3: Verbinden Sie Ihr Telefon mit AP WiFi<br>MI-XXXXXXXX<br>swort: 12345678<br>tt 4: Zurück zu NEPViewer                        |
| D w                                              | r Wednaekichter wird van der PV-Platte mit Strom vereargt. Die<br>négenation wern nur tageteser durchgeführt werden, Bitte gehan Sie zu<br>stellungen > WLAM, um eine Verbindung nit MI-AP herzustellen. |
| ſ                                                | Mit dem Gerätewift verbinden(87s)                                                                                                    |

- Nach Ablauf des Countdowns wird die Schaltfläche blau
   Sie können jetzt zu den WLAN-Einstellungen wechseln, um den Hotspot zu verbinden; SSID: MI-XXXXXXX
- Passwort: 12345678
- Kehren Sie mit "Zurück" zur NEPViewer-App zurück

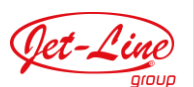

- Klicken Sie auf Erlauben, um die Einwahl in das örtliche Netzwerk zuzulassen (erscheint nur bei der erstmaligen Installation der App)
- Um die Freigabe zu überprüfen, gehen Sie auf Ihre Telefon-Einstellungen – NEPViewer – lokales Netzwerk öffnen
- Warten Sie 50 Sekunden, bis das Gerät die Konfiguration und den Neustart abgeschlossen hat

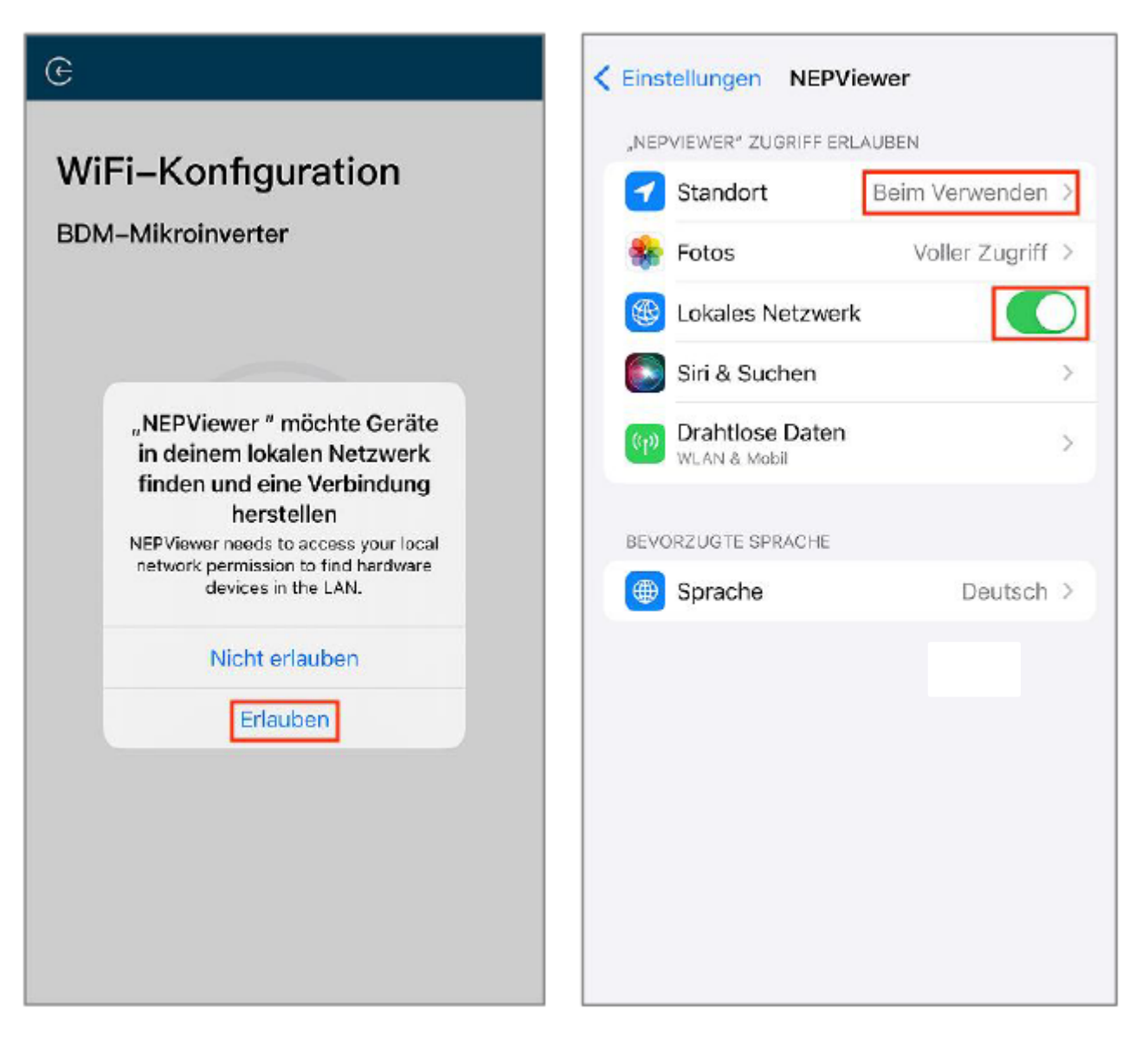

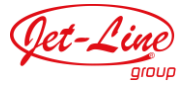

- Klicken Sie (bei bestehender Verbindung mit dem Heimnetzwerk) auf Verbindungstest, um Ihre Verbindung zu überprüfen.
- Stellen Sie sicher, dass eine aktuelle Verbindung mit dem Heimnetzwerk besteht (dieser Schritt wird evtl. nicht automatisch angezeigt)
- Klicken Sie auf "Sicher" und dann auf "Beenden", um die WLAN-Konfiguration abzuschließen

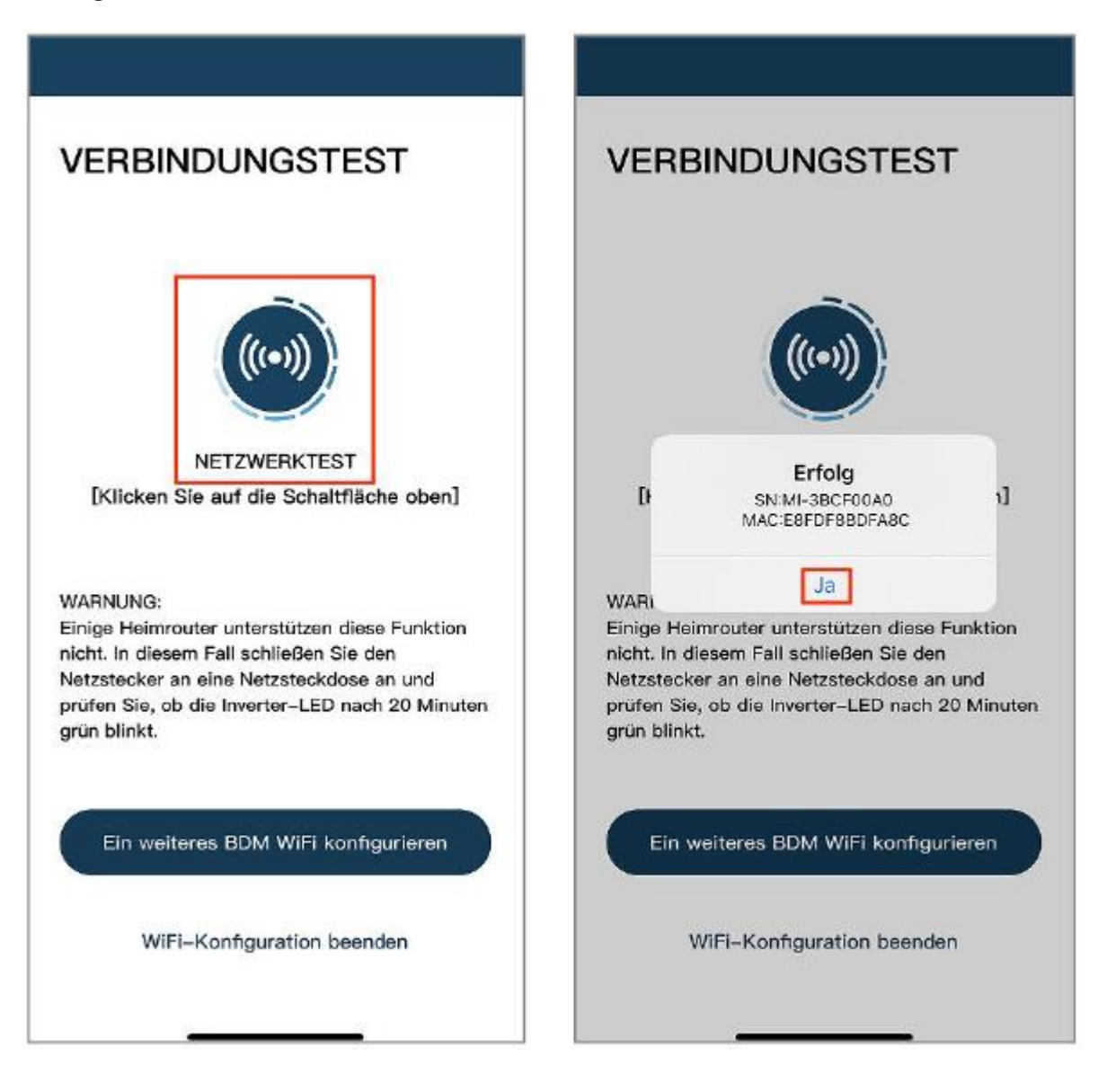

#### 2.5 WLAN-KONFIGURATION für Andoid

 Wenn Sie BDM-WiFi auswählen, erscheint die Eingabeaufforderung "Weiter zur WLAN-Konfiguration des Geräts wifi?". Klicken Sie auf "Weiter", um mit der Konfiguration fortzufahren.

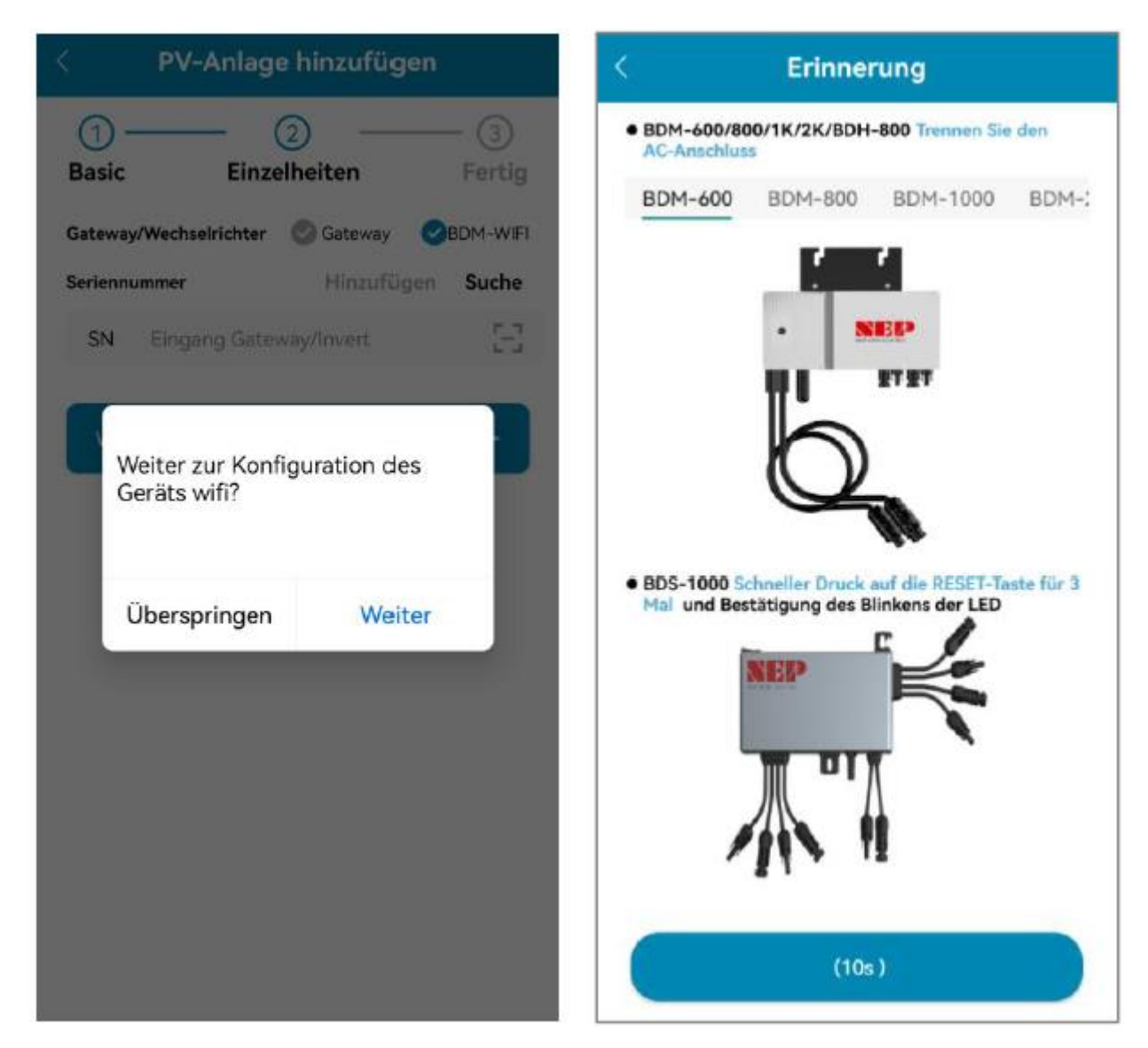

Zur Erinnerung: Bitte stellen Sie unbedingt sicher, dass zu diesem Zeitpunkt noch keine Verbindung zum Stromnetz besteht!

- Geben Sie den Namen Ihres Heim-Netzwerks ein
- Geben Sie nun das Passwort Ihres Heim-Netzwerks ein (manuelle Eingabe erforderlich)
- Klicken Sie auf das markierte <u>Symbol</u> rechts oben im Bild, um nach dem Heim-Netzwerk zu suchen
- Klicken Sie auf "Zulassen", um die Standortübertragung zu erlauben (erscheint nur bei der erstmaligen Installation der App)
- Klicken Sie auf "Weiter", um die Netzwerkverbindung zu überprüfen

| BDM-WiFi unte                                          | rstützt nur 2,4Gl                                                           | Hz WiFi.                 |         |
|--------------------------------------------------------|-----------------------------------------------------------------------------|--------------------------|---------|
| NEP                                                    |                                                                             |                          | III     |
|                                                        |                                                                             | 0                        | ø       |
| NEPViewer kann     Android-Sicherh     Ihr HOME Wifi-i | I'hr Will-Passwort gen<br>eitsvorschriften nicht e<br>Passwort manuell ein. | nið den<br>falten, Bitte | geben 5 |
| Für NEPVi<br>Gerät                                     | iewer zu nut                                                                | zendes                   |         |
| Verschlüsselt                                          | VERBINDEN                                                                   | ]                        |         |
|                                                        |                                                                             |                          |         |

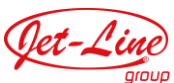

| BDM-WiFi                              | unterstützt nur 2,                                                                                                    | ,4GHz WiFi.                                            |
|---------------------------------------|----------------------------------------------------------------------------------------------------|--------------------------------------------------------|
| NEP                                   |                                                                                                    |                                                        |
| • • • •                               |                                                                                                    | 0 %                                                    |
| (i) NEPViewe<br>Android-S<br>Ihr HOME | r kann thr WiFi-Passwor<br>icherheitsvorschriften n<br>WiFi-Passwort manuel                                                                                                    | rt gemäß den<br>icht erhalten. Bitte geben Sie<br>ein. |
|                                       |                                                                                                    |                                                        |
|                                       | 1                                                                                                    | 1                                                      |
|                                       | ~                                                                                                    |                                                        |
|                                       |                                                                                                    | <b>N</b> 2                                             |
|                                       | and the second second se |                                                        |
|                                       | T                                                                                                    | π                                                      |
| Für NE<br>Gerät                       | PViewer zu n                                                                                                    | Nutzendes                                              |
| Für NE<br>Gerät<br>NEP                | PViewer zu n                                                                                                    | nutzendes                                              |
| Für NE<br>Gerät<br>NEP<br>Verschlüs   | PViewer zu n                                                                                                    | nutzendes                                              |
| Für NE<br>Gerät<br>NEP<br>Verschlüs   | PViewer zu n<br>selt<br>VERBIND                                                                                                    | nutzendes                                              |

- Ist das Telefon mit dem heimischen WLAN-Netzwerk verbunden, ruft die APP die Seite zum Scannen des NEP-Geräts auf
- 2. Ist das Telefon nicht mit dem WLAN-Netzwerk verbunden, zeigt die APP die Option zum Herstellen einer Verbindung mit dem heimischen WLAN-Netzwerk an
- Stellen Sie sicher, dass der eingegebene Netzwerkname und das Passwort korrekt sind

- Wählen Sie das Gerät aus, für das eine WLAN-Konfiguration erforderlich ist
- Klicken Sie dann auf "Weiter", um zur WLAN-Konfigurationsseite zu gelangen
- Klicken Sie auf "Verbinden", um eine Verbindung mit dem NEP-Gerät herzustellen

| < Gerät auswählen    | С | Konfiguration                             |   |
|----------------------|---|-------------------------------------------|---|
| MI-33CFADDE BDM-800  | 0 | MI-33CFADDE BDM-800                       | С |
| MI-3BCF00A0 BDH-800  | 0 | MI-3BCF00A0 BDH-800                       | ٢ |
| MI-A0C00130 BDS-1000 | 0 | MI-A0C00130 BDS-1000                      | ٩ |
|                      |   |                                           |   |
|                      |   |                                           |   |
|                      |   |                                           |   |
|                      |   |                                           |   |
|                      |   | Für NEPViewer zu nutzendes<br>Gerät       |   |
|                      |   | MI-33CFADDE<br>Gespeichert, verschlüsselt |   |
|                      |   | VERBINDEN                                 |   |
| Nächster             |   | ABBRECHEN                                 |   |

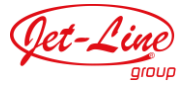

#### Wird kein NEP-Gerät angezeigt:

- 1. Klicken Sie zum Öffnen des Popup-Fensters für die WLAN-Einstellungen auf die Schaltfläche "<u>Plus</u>"
- Klicken Sie anschließend <u>hier</u>, Um die Seite zu aktualisieren und nach NEP-Geräten in der Nähe zu suchen

| < Gerät auswählen                                                  | Э |
|--------------------------------------------------------------------|---|
|                                                                    |   |
|                                                                    |   |
|                                                                    |   |
| C Bettings WLAN                                                    |   |
|                                                                    |   |
| ✓ MI-XXXXXXXX ■ 🗢 🕄                                                |   |
| 30000000                                                           |   |
| 2004000                                                            |   |
| Step 1: Verbinden Sie Ihr Telefon mit AP WiFi<br>SSID MI-XXXXXXXXX |   |
| Password: 12345678                                                 |   |
| Step 2: Zurück zum NEPViewer                                       |   |
| Abbrechen 1 Einstellungen                                          |   |
|                                                                    |   |
|                                                                    |   |
|                                                                    |   |
| Nächster                                                           |   |

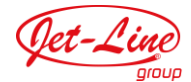

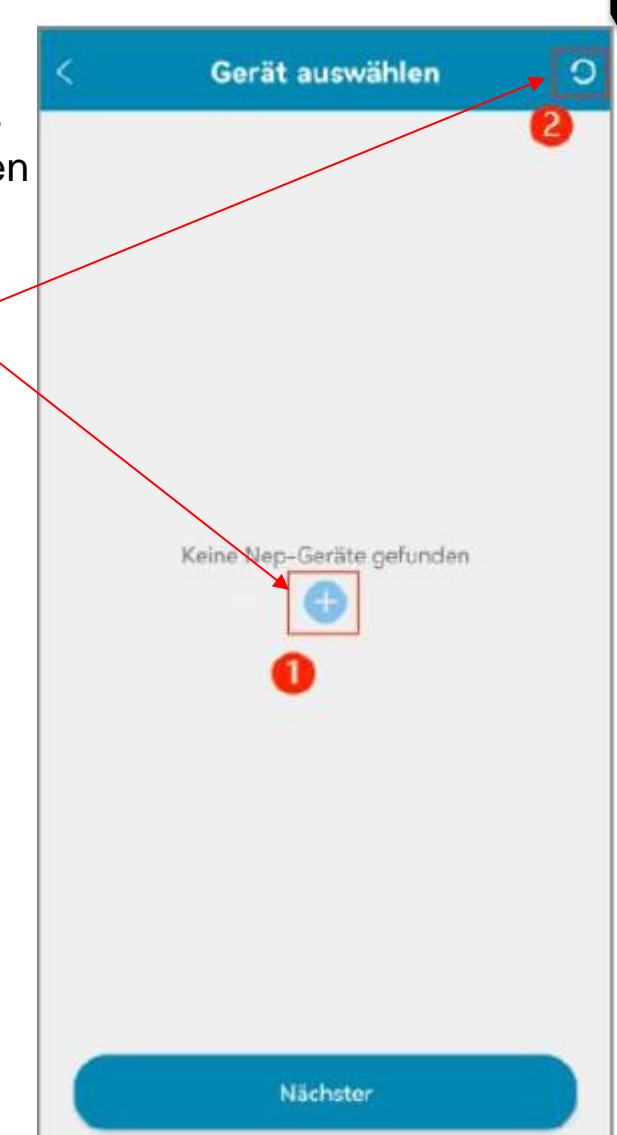

4. Klicken Sie auf "Einstellungen", um die WLAN-Schnittstelle für die Mobiltelefonverbindung aufzurufen DE

- Gerät fehlgeschlagen ist, klicken Sie auf "Wiederholen", um die Vernetzung erneut anzustoßen - Über den Button "Test", gelangen Sie zur Konnektivitätstestseite
- Bei erfolgreicher Verbindung wird die IP-Adresse\* angezeigt
- Wenn die IP-Adresse fehlt\*\*, klicken Sie bitte erneut auf "Test"
- Klicken Sie auf "Fertig", um den -Vorgang abzuschließen und die Konfigurationsseite zu verlassen

- Wenn die Verbindung zu einem

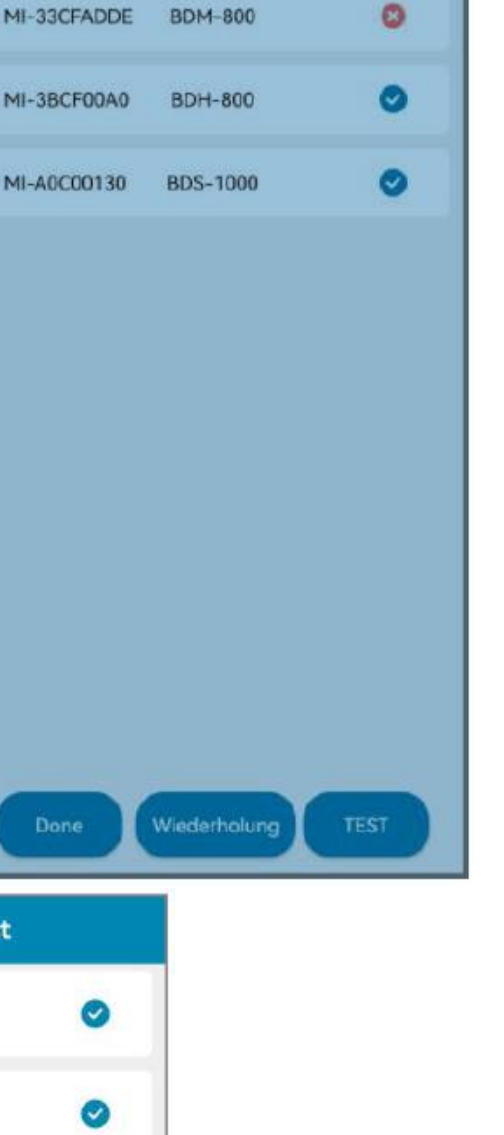

Konfiguration

DE

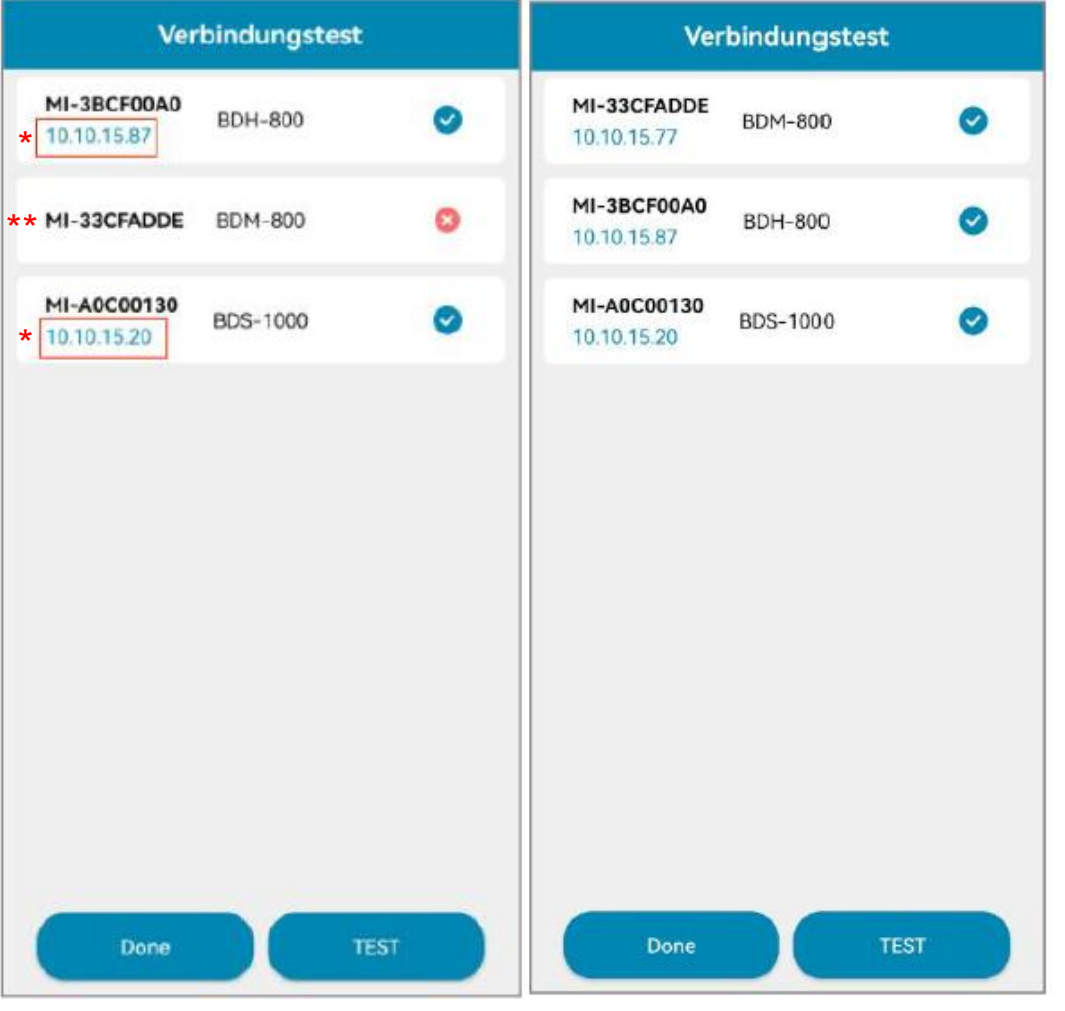

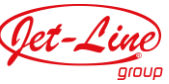

## 3. EINFÜHRUNG ZUM THEMA PV-ANLAGE

- Hinterlegen Sie Echtzeitinformationen zum Stromfluss, Wetterbedingungen, Einspeiseleistung, Gerätestatus und

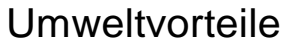

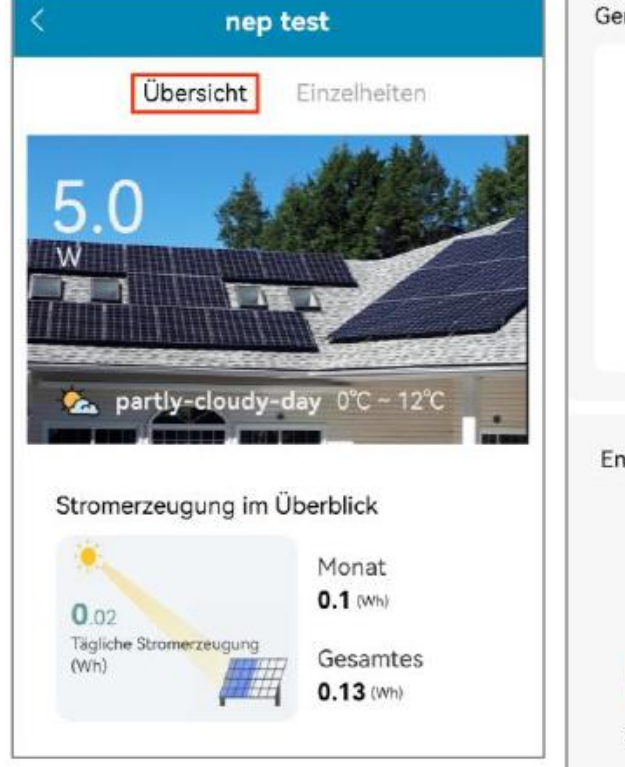

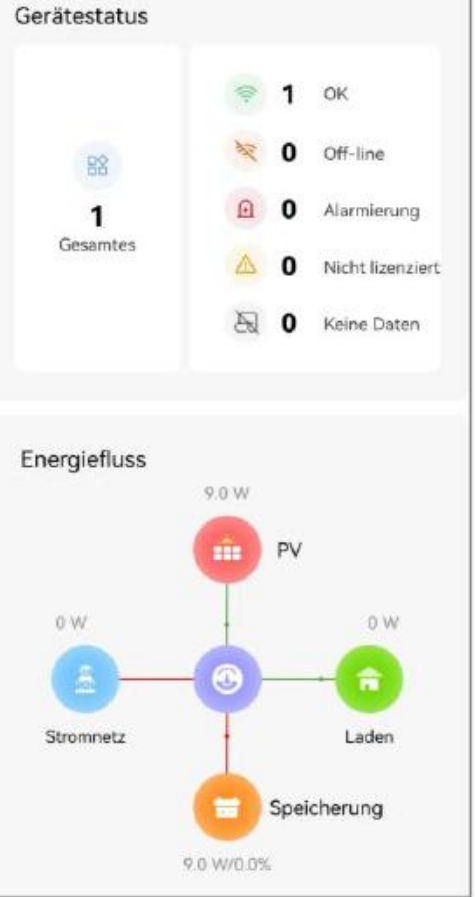

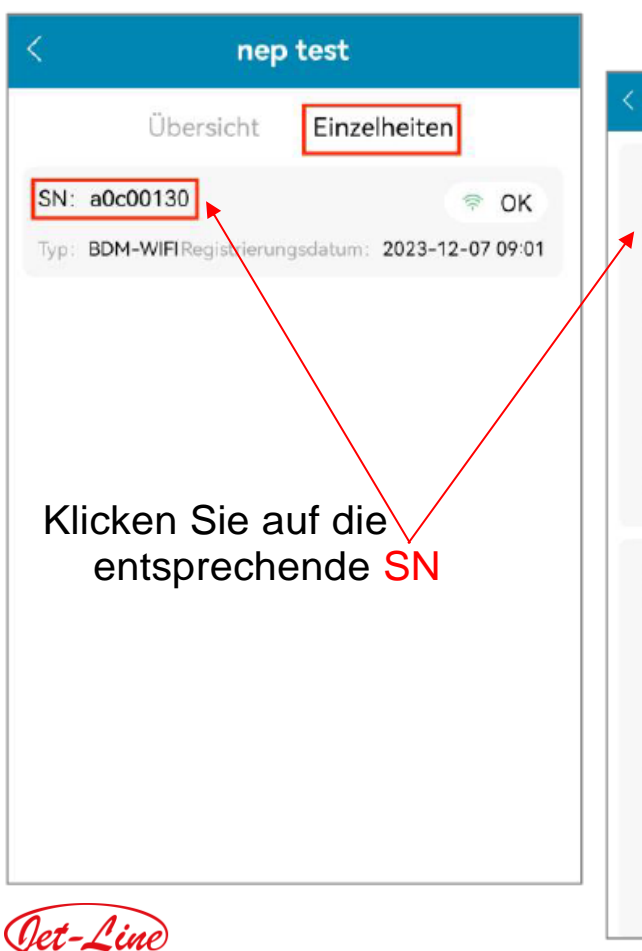

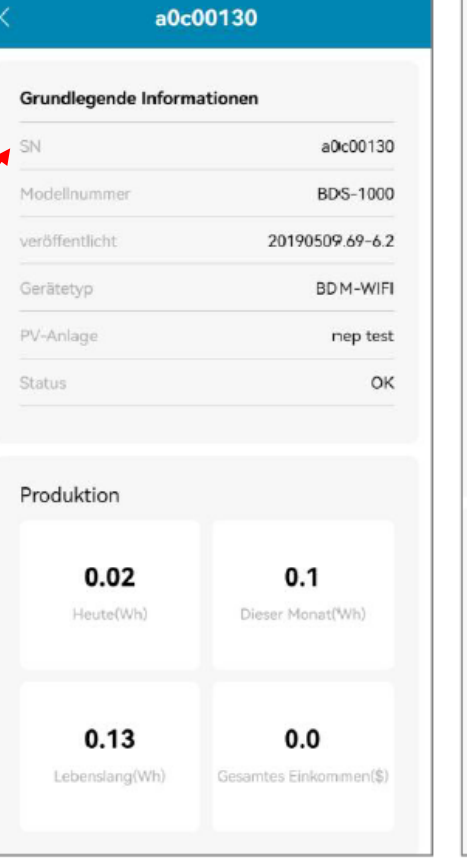

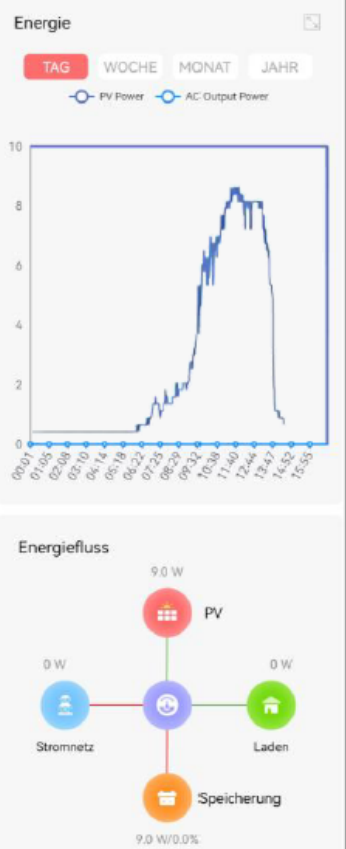

- Rufen Sie die APP-Startseite auf und klicken Sie auf "PV-Anlage"
- Es wird eine Übersicht, aller zuvor von Ihnen hinzugefügten Anlagen angezeigt
- Wenn Sie auf eine der Anlagen klicken, öffnet sich eine Detailansicht

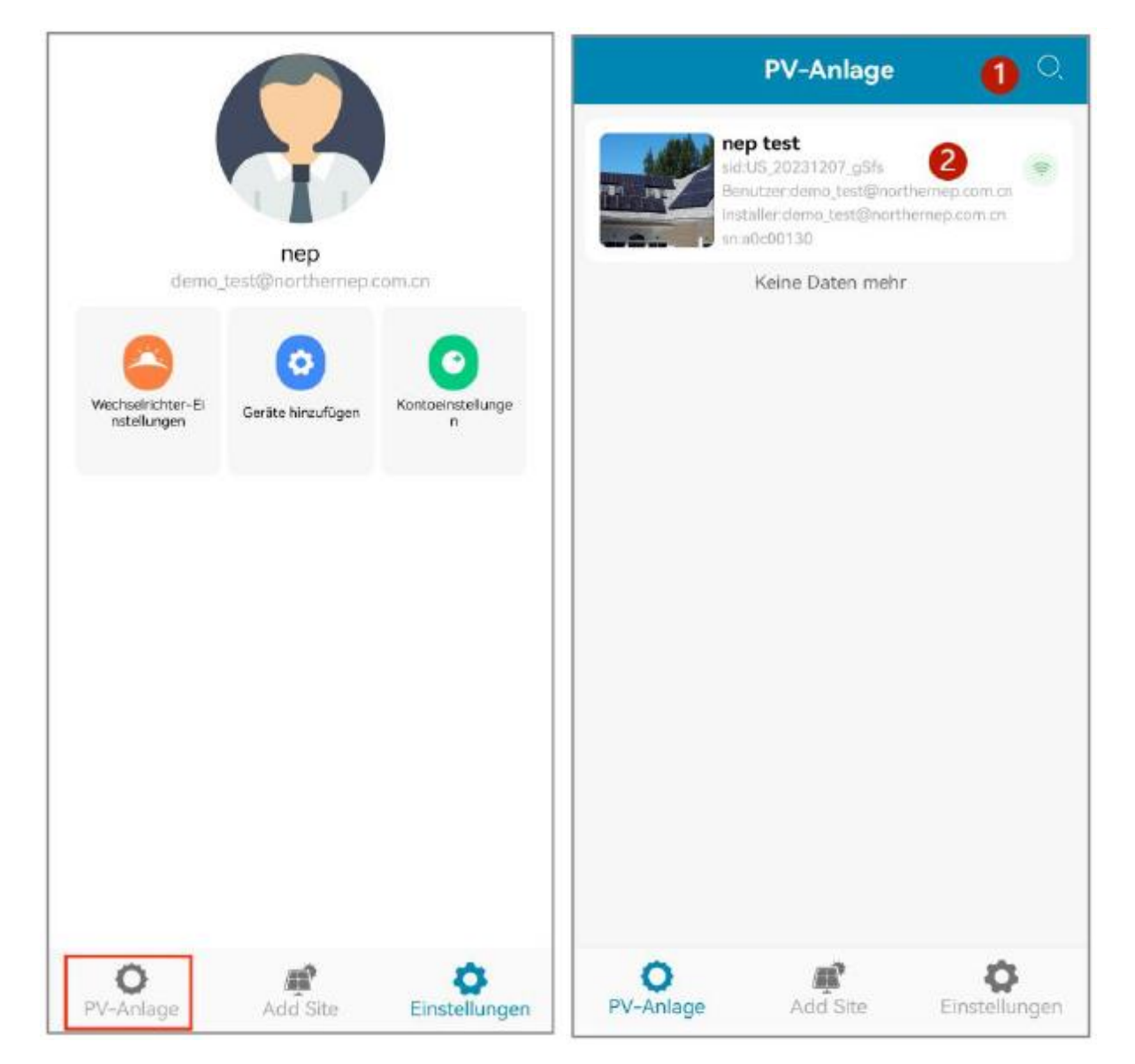

- Auf der Seite "PV-Anlage" werden der Anlagen-Name sowie die E-Mailadressen des Benutzers und des Installateurs angezeigt
  - 1. Klicken Sie auf die Lupe, um die Seite zu durchsuchen
  - 2. Klicken Sie auf die gewünschte PV-Anlage, um eine Detailansicht zu erhalten

Wenn Sie den Button "PV-Anlage" gedrückt halten, öffnet sich ein Fenster mit den Optionen "Bearbeiten" oder Löschen"

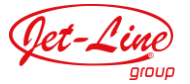

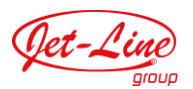

Wenn Sie den Button "PV-Anlage" gedrückt halten, öffnet sich ein Fenster mit den Optionen "Bearbeiten" oder Löschen"

- 1. PV-Anlage bearbeiten
- 2. PV-Anlage löschen
- Klicken Sie zum Löschen auf "OK". Nach dem Löschen aktualisiert sich die Liste automatisch
- Klicken Sie auf "Stornieren", um das Fenster zu schließen

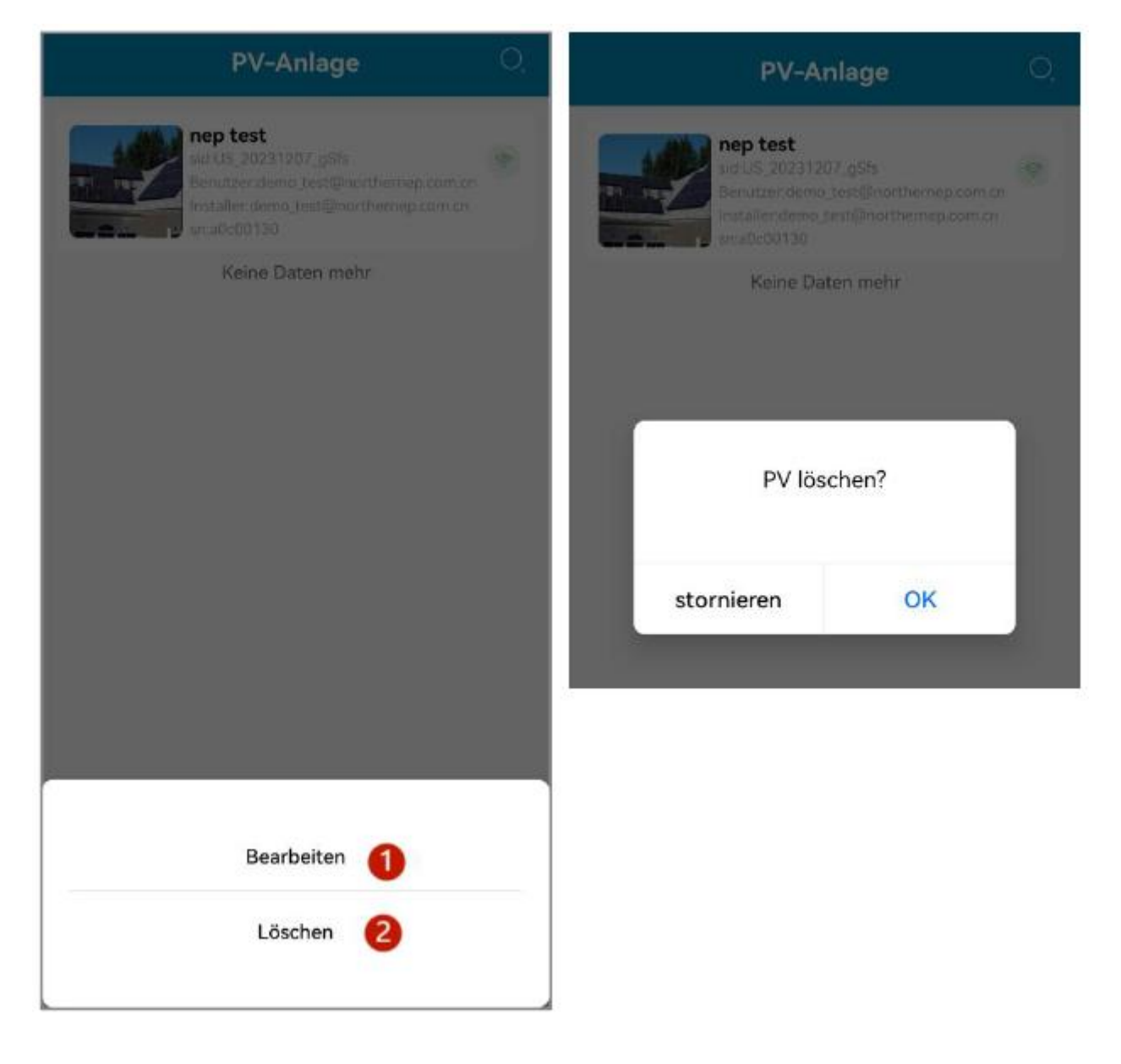

### 4. EINSTELLUNGEN

- 1. Wechselrichter-Einstellungen
- 2. Geräte hinzufügen
- 3. Kontoeinstellungen

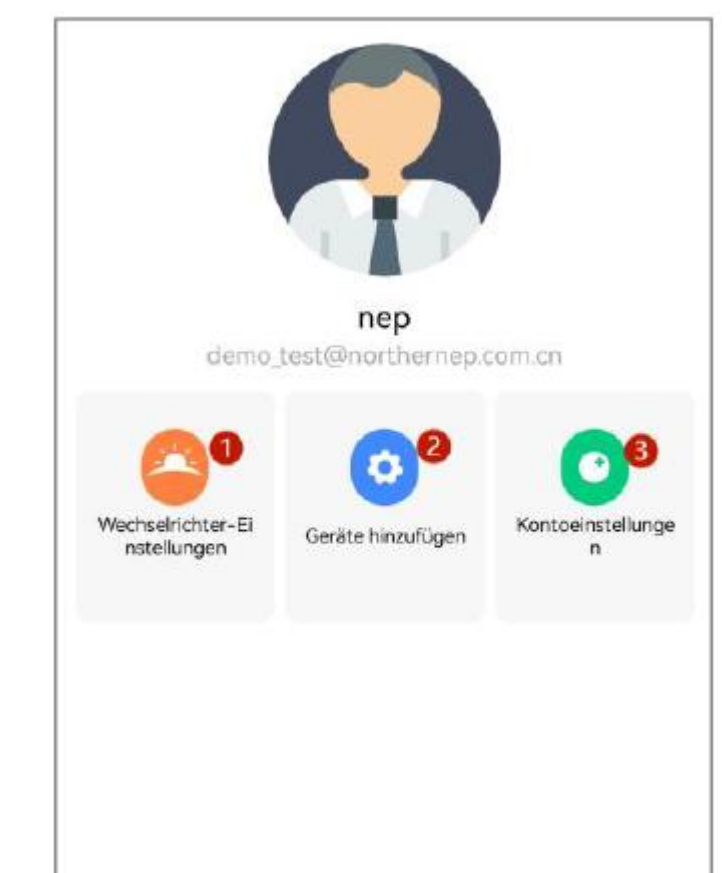

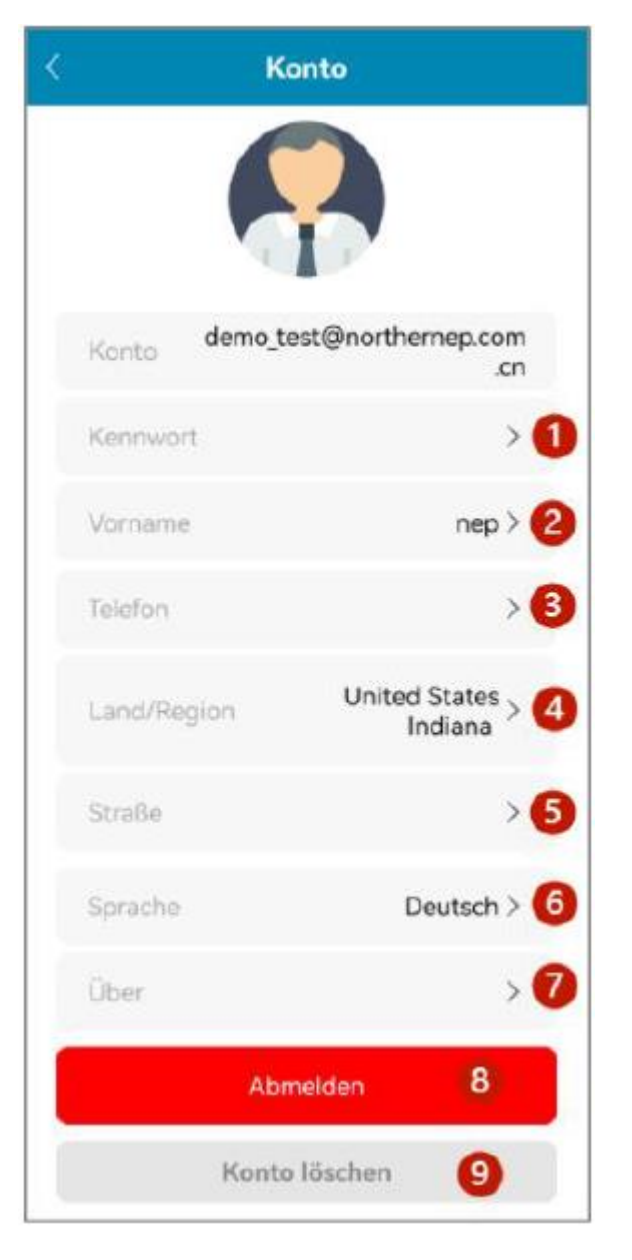

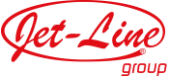

- 1. Passwort zurücksetzen
- 2. Kontoinformationen anpassen
- 3. Telefonnummer ändern
- 4. Land / Region auswählen
- 5. Anschrift vervollständigen
- 6. Spracheinstellungen
- 7. Über NEP
- 8. Abmelden
- 9. Konto löschen

#### Passwort zurücksetzen

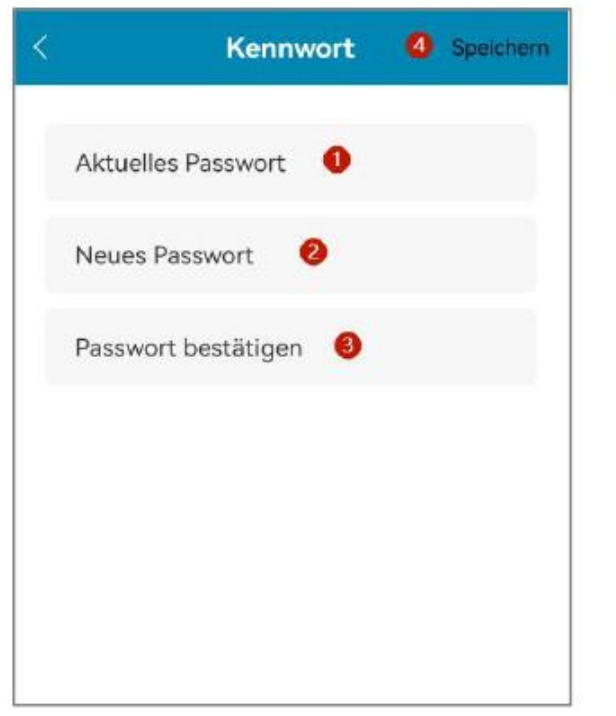

#### Kontoinformationen anpassen

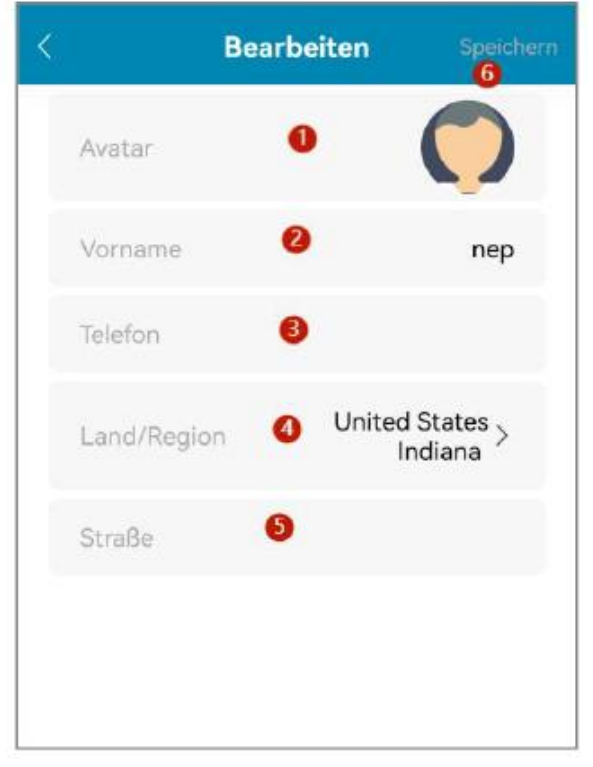

### Spracheinstellungen

|   | Konto             |           |
|---|-------------------|-----------|
|   |                   |           |
|   | demo test@norther | nep.com   |
|   |                   | operchern |
| 0 | Auto              |           |
| Ø | 简体中文              |           |
| 0 | English           |           |
| Ø | 日本語               |           |
| 0 | Deutsch           |           |
| Ø | Brasil            |           |
| Ø | Français          |           |
| Ø | Español           |           |
| Ø | Polska            |           |

# Über NEP

- 1. APP-Version
- 2. Datenschutzvereinbarung

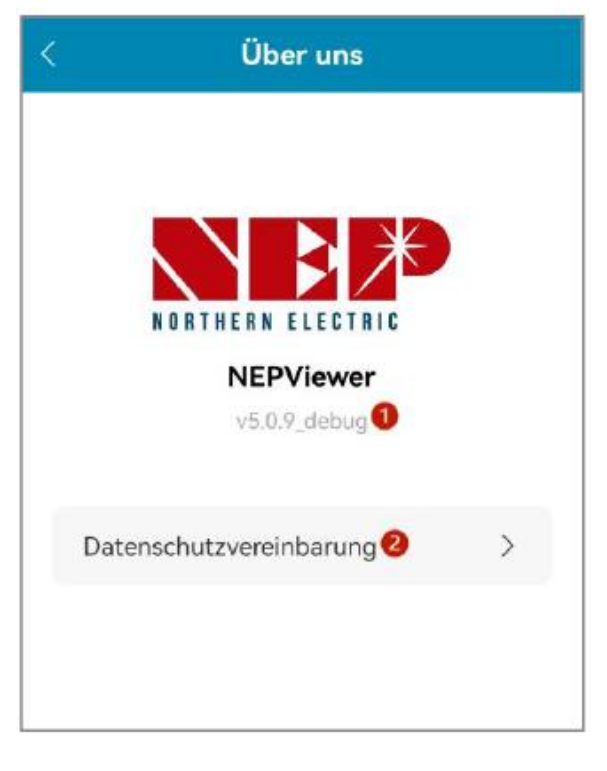

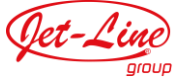

# 5. REGULIERUNG DER EINSPEISELEISTUNG

- 1. Einstellungen
- 2. Inverter-Einstellungen

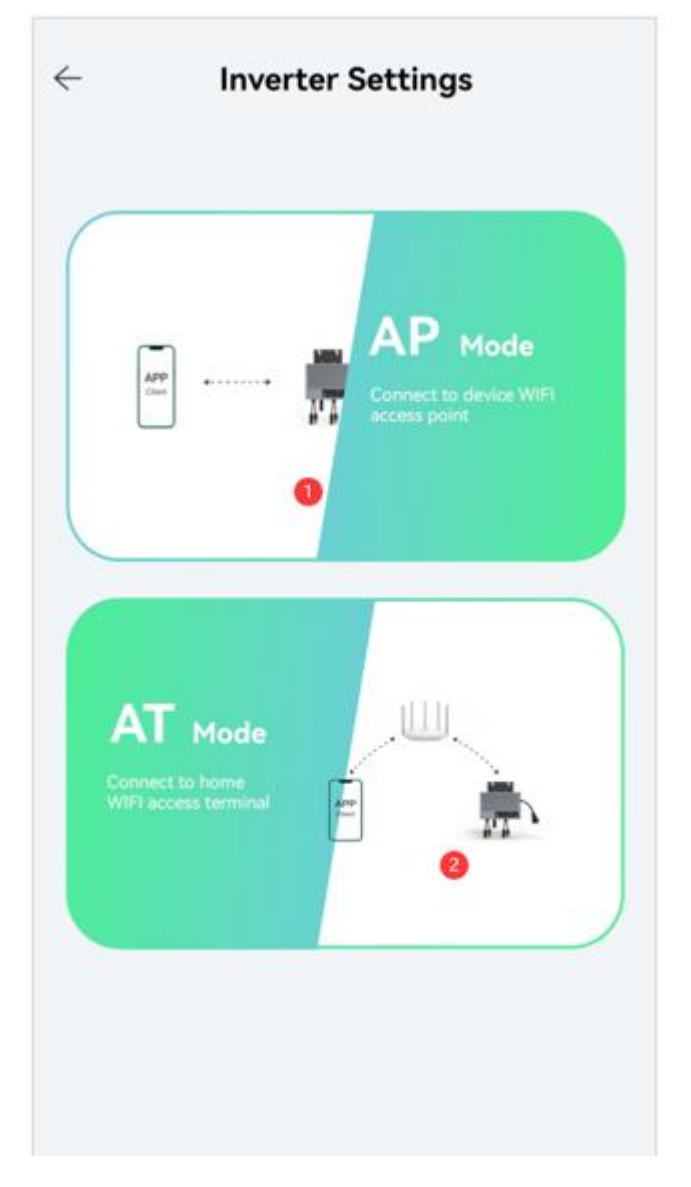

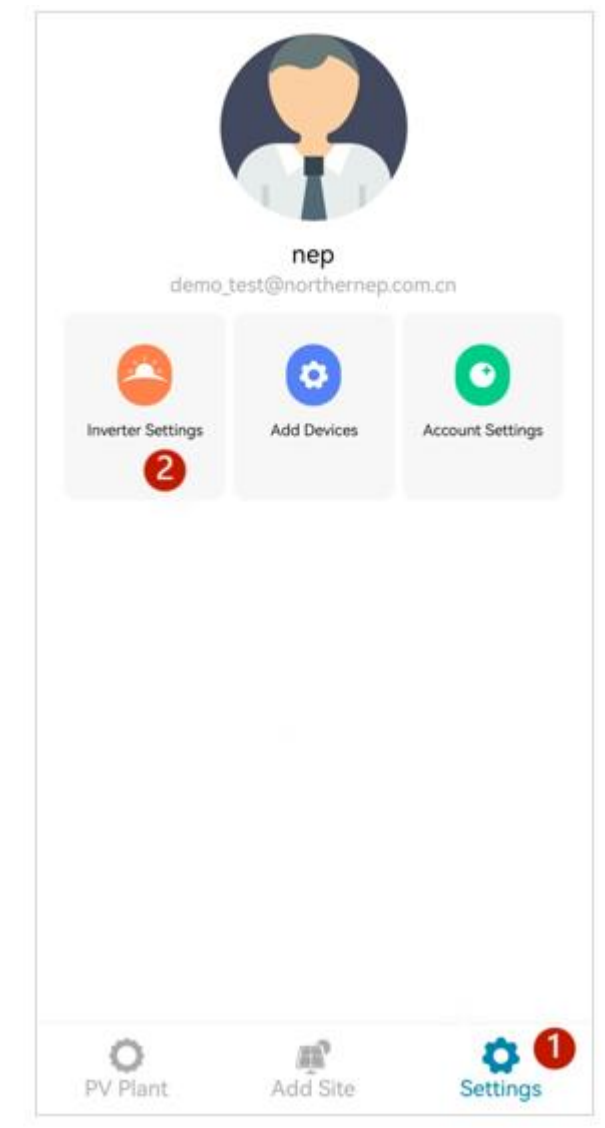

#### Wählen Sie den gewünschten Modus:

- Der Wechselrichter muss im AP-Modus laufen. Das Mobiltelefon muss mit dem Hotspot des Wechselrichters verbunden sein
- 2. Der Wechselrichter und Ihr Mobiltelefon müssen mit demselben WLAN-Netzwerk verbunden sein, um den AT-Modus zu verwenden

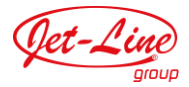

### **AP-MODUS**

- Bei Problemen mit der Hotspot-Verbindung öffnet sich <u>dieses Dialogfeld</u>

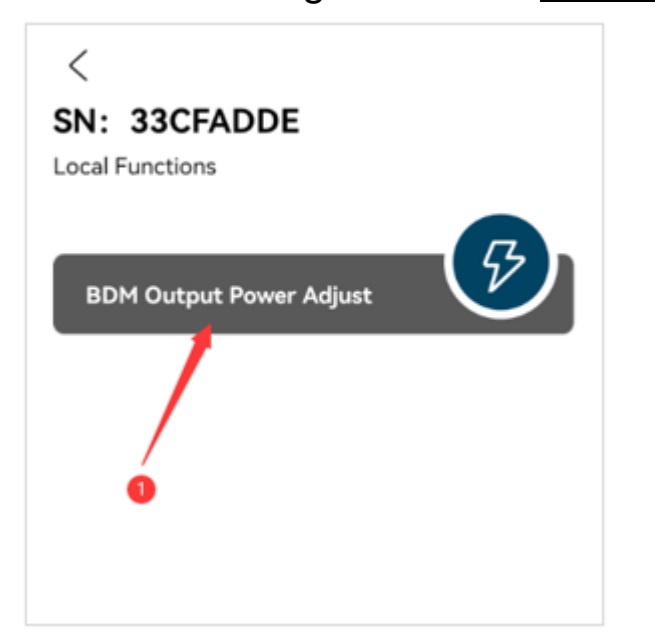

Wenn sich Ihr Telefon mit dem Wechselrichter-Hotspot verbindet, erscheint der Button "BDM Output Power Adjust" (s.o.)

| <                                                                                                    |
|----------------------------------------------------------------------------------------------------|
| Connect to MI-AP                                                                                                    |
| BDM Microinverter                                                                                                    |
| < Settings WLAN                                                                                                    |
|                                                                                                    |
| ✓ MI-XXXXXXXX 🔒 🗢 🗊                                                                                                    |
| Please connect to MI-XXXXXXXX<br>or NEP-XXXXXXXX WiFi network                                                                    |
| Ste Cancel Settings                                                                                                    |
| Step 3: Connect your phone to AP WiFi<br>SSID MI-XXXXXXXX                                                                        |
| Password: 12345678                                                                                                    |
| Step 4: Return to NEPViewer                                                                                                    |
| Inverter gets power from PV panel. Configuration can only be done at daytime.     Please go to Settling>WiFi to connect to MI-AP |
|                                                                                                    |

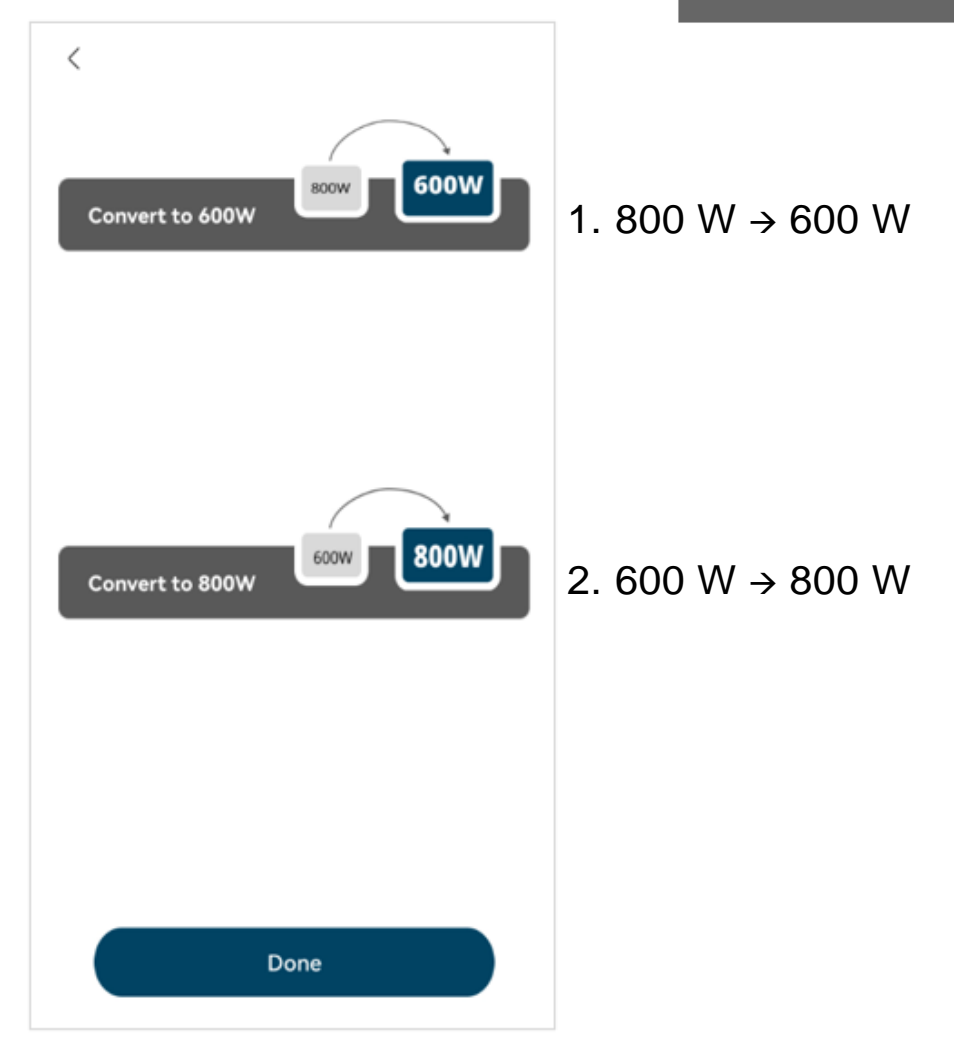

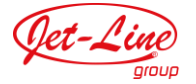

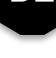

## AT-MODUS

 Wählen Sie aus der Liste (links) den Wechselrichter BDM-800 (oder eine andere Version)

| < | < Function selection   |        |  |
|---|------------------------|--------|--|
| B | DM Output Power Adjust | ₽<br>₽ |  |
|   | /                      |        |  |
|   | •                      |        |  |

Klicken Sie auf den Button "BDM Output Power Adjust" (s.o.)

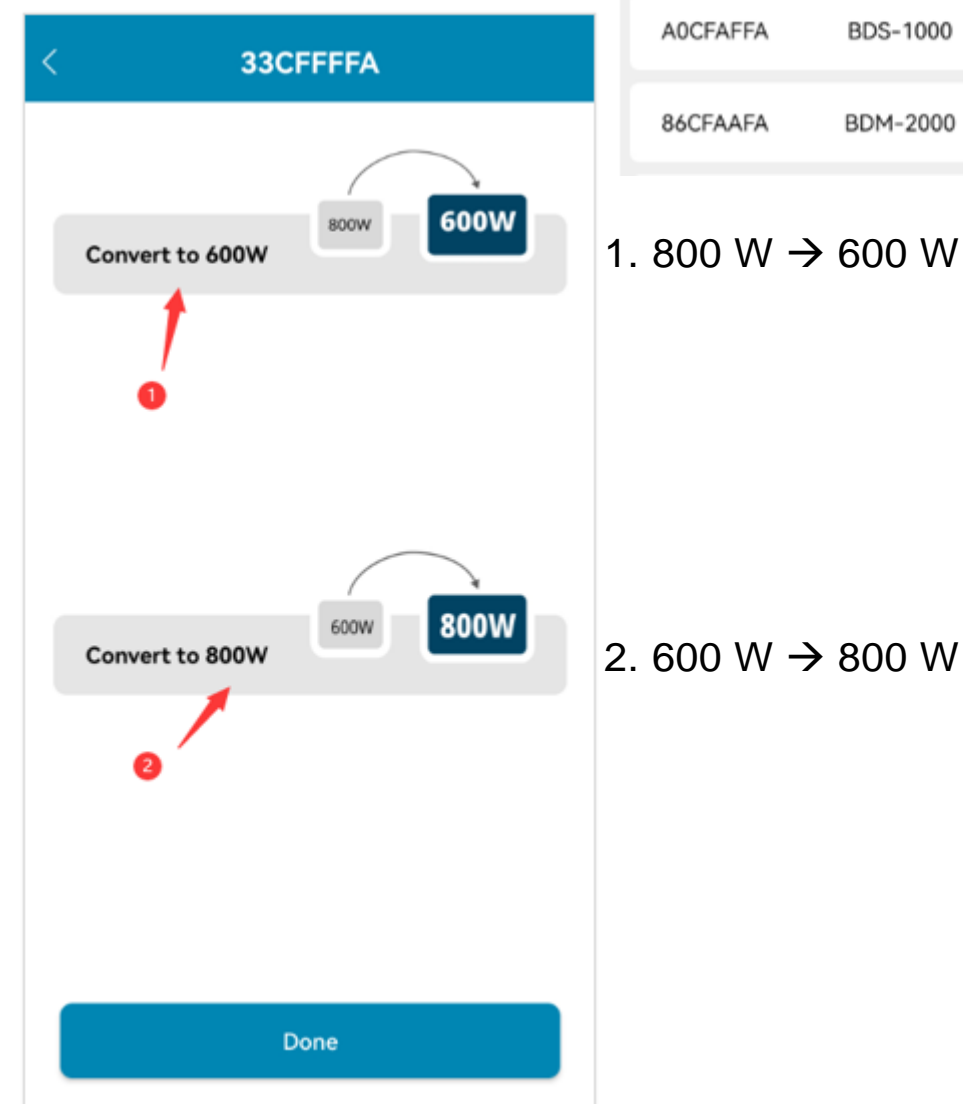

| <        | Select Device | 0 |
|----------|---------------|---|
| 33CFFFFA | BDM-800       |   |
| 86CFFFDA | BDM-2000      | > |
| 3BC00040 | BDH-800       | > |
| 31CFFFFA | BDM-600       | > |
| 32CFFFFA | BDM-600       | > |
| 32DFFFFA | BDM-600       | > |
| 33DFFFFA | BDM-800       | > |
| A0CFFFFA | BDS-1000      | > |
| 86CFFFFA | BDM-2000      | > |
| A0CFAFFA | BDS-1000      | > |
| 86CFAAFA | BDM-2000      | > |

### 6. ZUSATZINFORMATIONEN

#### Standard-Anschlussdiagramm:

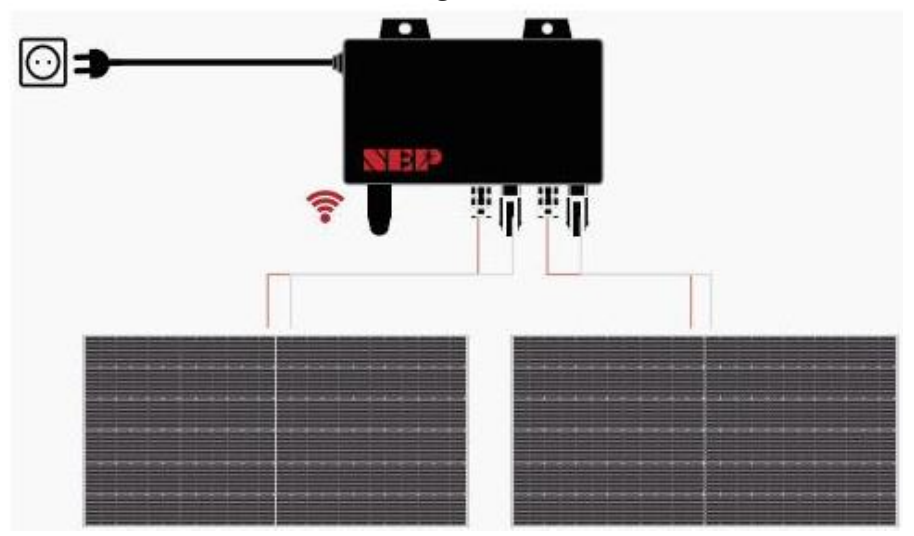

#### Erläuterungen zur LED-Anzeige:

| 4 | Blinken jede Sek.                                    | Blinken jede 2. Sek. | Blinken jede 4. Sek. |
|---|------------------------------------------------------|----------------------|----------------------|
| • | WLAN verbunden                                       | WLAN verbunden       | WLAN verbunden       |
|   | Wechselstrom verbunden                               | Inverter in Standby  | Inverter arbeitet    |
| ٠ | WLAN nicht verbunden<br>Wechselstrom nicht verbunden | Inverter-Alarm       | Inverter-Alarm       |
| ٠ | WLAN nicht verbunden                                 | WLAN nicht verbunden | WLAN nicht verbunden |
|   | Wechselstrom verbunden                               | Inverter in Standby  | Inverter arbeitet    |

WICHTIG:

Der Wechselrichter wird mit 800 W Ausgangsleistung ausgeliefert und muss bei der Erstinstallation auf 600 W gedrosselt werden, solange gesetzlich noch keine 800 W erlaubt sind. Mehr dazu auf Seite 21–23 unter "Regulierung der Einspeiseleistung"

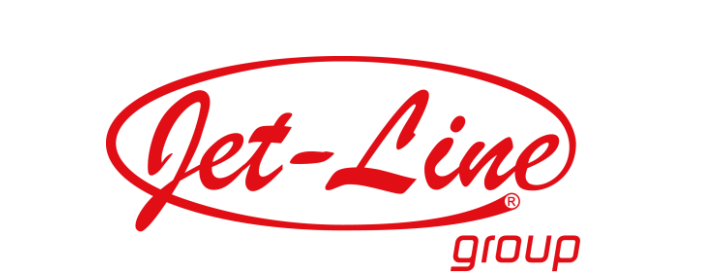

KBW Trading GmbH Gewerbering 2 88518 Herbertingen Deutschland Tel: 07586-921160 Fax: 07586-9211616 E-Mail: info@jet-line.de <u>www.jet-line.de</u>

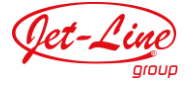